# Quelques notes sur l'utilisation de Itunes <u>http://djediy.djeproduction.com/</u>

Bouton pour lecture aléatoire On / off (en cliquant dessus) La double flèche (juste au dessus du timing = 3 :58) sert pour la répétition.

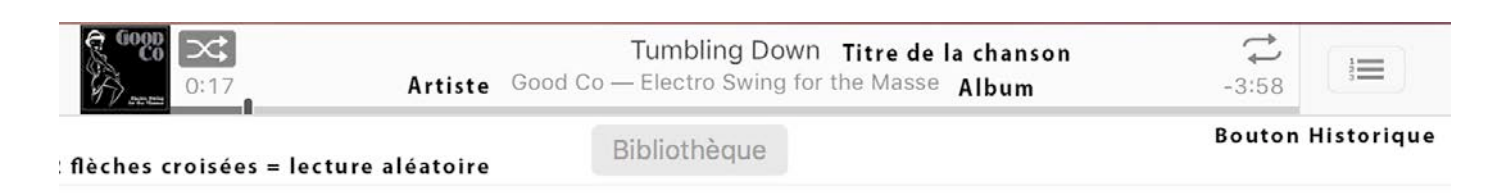

## Créer une liste de lecture (playlist)

Cliquer Fichier / Nouvelle playlist /

| Édition Morceau Présentation              | Commandes Com   | ste Aide     |               |         | -                                        |               |                    |                           |          |
|-------------------------------------------|-----------------|--------------|---------------|---------|------------------------------------------|---------------|--------------------|---------------------------|----------|
| Nouvelle playlist                         | Ctrl+N          |              |               | Bibliot | Pour yous                                | Explorer Sta  | ore                |                           |          |
| Nouvelle playlist à partir de la sélectio | n Ctrl+Maj+N    |              |               |         |                                          |               |                    |                           |          |
| Nouvelle playlist intelligente            | Cbl+Alt+N       | Genres       |               | _       |                                          | Artistes      |                    | Albums                    |          |
| Nouveau dossier de playlist               |                 |              |               |         | <ul> <li>Tous (1685 artistes)</li> </ul> | 1             |                    | Tous (2923 albums)        |          |
| Nouvelle playlist Genius                  |                 |              |               |         | Abdul-Malik Ahme                         | d Abdul-Malik |                    | Abandon Earth             |          |
| Modifier let réglet                       |                 |              |               |         | Abercrombie John                         | Abercromble   |                    | Abhayamudra CD 1          |          |
| Fermer la fenitre                         | OrlaW           |              |               |         | Abigoba                                  |               |                    | Abhayamudra CD 2          |          |
|                                           |                 |              |               |         | Abou-Khalil Kabin                        | Abou-Khalil   |                    | About love                |          |
| Ayouter un tichier à la bibliothèque      | Ctrl+O          |              |               |         | Abobedy Mohame                           | а насевалу    |                    | Account rame              |          |
| Ajouter un dossier à la bibliothèque      |                 |              |               |         | Abraham Inc                              |               |                    | Australia funda           |          |
| Graver la playlist sur un disque          | 22              |              |               |         | Absolute Tunk                            |               |                    | Abrahita 1TO Ika          |          |
| bibliotheque                              |                 |              |               |         | ACIDC                                    |               |                    | Abstistics                |          |
| Appareis                                  |                 | 1            |               |         | V The Accidental                         |               |                    | Abstallars                |          |
| Partage a domicile                        | ,               | -            | * de la piste | Durée   | Artiste o                                | Genre         | Album              | Taille Artiste de l'album | Lectures |
| Ouvrir le flux                            | Ctrl+U          |              | 3 sur 11      | 9:01    | A. Ebrel & N. Le Buhé                    | World         | Fest Noz Live      | 91,1 Mo                   |          |
| S'abonner au podcast                      |                 | mani         | 5 sur 15      | 7:19    | Abdel Ali Slimani (J                     | World         | RealWorld Presents | 73,9 Mo                   |          |
| Afficher dans Windows Explorer            | Ctrl+Maj+R      | Abdelli Adar | 2 sur 15      | 4:10    | Abdelli Adarghal                         | World         | RealWorld Presents | 42,1 Mo                   |          |
| Convertir                                 | >               | •)           | 1 sur 4       | 11:15   | Abdul-Malik Ahme                         | Jazz world    | Jazz Sahara        | 113,6 Mo                  | 1        |
| Mire en nane                              |                 | -            | 2 sur 4       | 9:14    | Abdul-Malik Ahme                         | Jazz world    | Jazz Sahara        | 93,4 Mo                   | 1        |
| Imprimer                                  | Ctrl+P          |              | 3 sur 4       | 11:32   | Abdul-Malik Ahme                         | Jazz world    | Jazz Sahara        | 116,5 Mo                  |          |
|                                           |                 | pon Us)      | 4 sur 4       | 7:00    | Abdul-Malik Ahme                         | Jazz world    | Jazz Sahara        | 70,7 Mo                   |          |
| Quitter                                   |                 |              | 1 sur 9       | 6:34    | Abercrombie John                         | Jazz          | Open Land          | 66,4 Mo                   |          |
|                                           | Open Land       |              | 2 sur 9       | 10:08   | Abercrombie John                         | Jazz          | Open Land          | 102,4 Mo                  |          |
|                                           | Spring Song     |              | 3 sur 9       | 8:59    | Abercrombie John                         | Jazz          | Open Land          | 90,8 Mo                   |          |
|                                           | Ø Gimme Five    |              | 4 sur 9       | 7:24    | Abercrombie John                         | Jazz          | Open Land          | 74,7 Mo                   |          |
|                                           | 🖗 Speak Easy    |              | 5 sur 9       | 6:43    | Abercrombie John                         | Jazz          | Open Land          | 67,9 Mo                   |          |
|                                           | R Little Booker |              | 6 sur 9       | 6:10    | Abercrombie John                         | Jazz          | Open Land          | 62,4 Mo                   |          |
|                                           |                 |              | 7 sur 9       | 6:56    | Abercrombie John                         | Jazz          | Open Land          | 70 Mo                     |          |
|                                           | Remember When   |              | 8 sur 9       | 7:58    | Abercrombie John                         | Jazz          | Open Land          | 80,5 Mo                   |          |

Va apparaître (sous genius à gauche) la playlist, lui donner un nom exemple « Danse »

La playlist est « vide », pour ajouter un morceau, choisir le morceau dans la liste et le glisser dans la paylist.

| Fichier Édition Morceau Prése | entation Commandes Compte Aide                                                        |               |           |                      |               |                    |                          |          |
|-------------------------------|---------------------------------------------------------------------------------------|---------------|-----------|----------------------|---------------|--------------------|--------------------------|----------|
| < > Musique 0                 |                                                                                       |               | Bibliothe | que Pour vous        | Explorer Stor | re                 |                          |          |
| Bibliothèque                  | Genres                                                                                |               |           |                      | Artistes      |                    | Albums                   |          |
| Ajouts récents                | Tous (26 genres)                                                                      |               |           | Tous (1685 artistes) | 1             |                    | Tous (2923 albums)       |          |
| Artistes                      | Aaudio test                                                                           |               |           | Abdul-Malik Ahme     | d Abdul-Malik | 1                  | Abandon Earth            |          |
| Albums                        | Afrobeat                                                                              |               |           | Abercrombie John     | Abercromble   |                    | Abhayamudra CD 1         |          |
| L Morceaux                    | Blues                                                                                 |               |           | Abigoba              |               |                    | Abhayamudra CD 2         |          |
| III Genrer                    | Oassique                                                                              |               |           | Abou-Khalil Rabih    | Abou-Khalil   |                    | About love               |          |
| A/3 Gennes                    | Contemporain                                                                          |               |           | Abozekry Mohame      | d Abozekry    |                    | About Time               |          |
| Playlists de musique ~        | Country                                                                               |               |           | Abraham Inc          |               |                    | Absinthe                 |          |
| 38 Genlus                     | Electro                                                                               |               |           | absolute funk        |               |                    | absolute funk            |          |
| el Ali Slimani                | Flamenco                                                                              |               |           | Absolute Ensemble    |               |                    | Absolute - J.T.Q. Live   |          |
|                               | Gospel & Religious                                                                    |               | AC/DC     |                      |               | Abstinthe          |                          |          |
|                               | Min how, hade                                                                         |               |           | The Greidental       |               |                    | Abute/Care               |          |
|                               | V Nom                                                                                 | * de la piste | Duree A   | artiste o            | Genne         | Album              | Taile Artiste de l'album | Lectures |
|                               | Suite Plinn - A EBREL                                                                 | 3 sur 11      | 301 1     | C Ebrei & N. Le bune | wond          | Fest No2 Live      | 9(,1 Mo                  |          |
|                               | <ul> <li>Mraya - Abdel Ab Simani ***</li> </ul>                                       | 5 0.815       | 3119 A    | sodel Ali Slimani () | World         | KealWorld Presents | 73,9 Mo                  |          |
|                               | <ul> <li>The blind in Spirit - Abdelli Addr</li> <li>Xa Assar (Ch. Basela)</li> </ul> | 2 sur 15      | 4:10 /    | vooen Adarghai       | wond          | Iveavyond Presents | 42,1 MO                  |          |
|                               | * Ta Annas (On, People)                                                               | Tsura         | 0.14      | coul-maik Anme       | Jazz wond     | Jazz Sanara        | 01.1 Ma                  |          |
|                               | is isma a (Listen)                                                                    | 2 507 4       | 214 /     | boul Malk Anme       | E Jazz world  | Jazz Sahara        | 93,4 MO                  |          |
|                               | E Earth' Alakara (Inc. Dana 11c)                                                      | Anna          | 700 4     | held Mally Ahme      | Jazz world    | Jacz Sahara        | 70.7 Мо                  |          |
|                               | <ul> <li>Faran Adaysia (boy open os)</li> <li>Tome</li> </ul>                         | 1 our 0       | 6.74 4    | lbaccambia Jahr      | Jaar          | Onen Land          | 66.4 Ma                  |          |
|                               | 2 Onen Land                                                                           | 2 0 1 9       | 10-08 4   | bercrombie John      | larr          | Open Land          | 102.4 Mo                 |          |
|                               | 2 Social Social                                                                       | 3 000 9       | 8-50 A    | lbercrombie John     | lave          | Open Land          | 90.8 Mo                  |          |
|                               | E Gimme Eke                                                                           | 4 0 0 9       | 7.24 4    | Ubercrombie John     | larr          | Open Land          | 74.7 Mo                  |          |
|                               | P Sceak Easy                                                                          | 5 cur 9       | 6:43 A    | bercrombie John      | Jazz          | Open Land          | 67.9 Mo                  |          |
|                               | ✓ Little Booker                                                                       | 6 sur 9       | 6:10 A    | Vbercrombie John     | Jazz          | Open Land          | 62.4 Mo                  |          |
|                               | Free Piece Suit(E)                                                                    | 7 sur 9       | 6:56 A    | bercrombie John      | Jazz          | Open Land          | 70 Mo                    |          |
|                               | Remember When                                                                         | 8 sur 9       | 7.58 A    | Ubercrombie John     | Jazz          | Open Land          | 80.5 Mo                  |          |

#### Note importante : ce bug peut arriver !!

Lorsque on branche un disque, il s'inscrit une lettre devant (la racine), **par exemple I : Dj crevette.** La lettre est la racine du disque. Ce qui permet à ltunes de connaître le chemin de la musique. Si un jour malgré le disque soit branché comme d'habitude et itunes met des points d'exclamation devant tous les morceaux (comme sur la photo). Windows a donné une autre lettre à ce disque et ltunes ne trouve pas le chemin des morceaux. Sur Mac l'histoire des racines ne pose pas de problème.

| ** <b>*</b> **                                                               | 0                                                               | Ś.                              |                                                                                                    |              |            | i Qv Rechercher                                                                                                    | σ×  |  |  |  |
|------------------------------------------------------------------------------|-----------------------------------------------------------------|---------------------------------|----------------------------------------------------------------------------------------------------|--------------|------------|----------------------------------------------------------------------------------------------------|-----|--|--|--|
| Fichier Édition Morceau Pré                                                  | sentation Commandes Compte Aide                                 |                                 |                                                                                                    |              |            |                                                                                                    |     |  |  |  |
| < > // Musique                                                               | 0                                                               | Bib                             | liothèque Pour vous                                                                                           | Explorer St  | lore       |                                                                                                    |     |  |  |  |
| Bibliothèque                                                                 | Genres                                                          |                                 |                                                                                                    | Artistes     |            | Albums                                                                                                    |     |  |  |  |
| Ajouts récents                                                               | Tous (2 genres)                                                 |                                 | Tous (221 artistes)                                                                                           |              |            | <ul> <li>Tous (388 albums)</li> </ul>                                                                                                    |     |  |  |  |
| A Artistes Albums J Morceaux J Genres Playlists de musique ~ S Genlus de nus | Afrobeat<br>Blues                                               |                                 | Aces<br>The Altromotive<br>AIFF<br>Akale Wubé<br>Akaya Afrobeat En<br>alien Tony Allen<br>Alison Luther Allie | semble<br>on |            | About towe<br>The Aces & Their Guests<br>Afon<br>African Dialects<br>African High Life<br>Afres Soci System<br>Afree Midnight (Kean College 2-28-40) (CD 1) |     |  |  |  |
| ∃∫ danse                                                                     |                                                                 |                                 | Antibalas Afrobeat Orchestra<br>Bell Chris Bell<br>Rall Lonia Ball                                            |              |            | After Midnight (Kean College 2-28-80) [CD 3]                                                                                                    |     |  |  |  |
|                                                                              | √ Nom                                                           | * de la piste Di                | rée Artiste                                                                                                   | Genre        | Album      | Taille Artiste de l'album Lectures                                                                                                    |     |  |  |  |
|                                                                              | (f) ≠ 01 01 Hey Bartender                                       | 1                               | 37 Rosebud blue sauce                                                                                         | Blues        | About love | 36,5 Mo                                                                                                    | ~   |  |  |  |
|                                                                              | (1) # 02 02 Lost In The Game                                    |                                 | :15 Rosebud blue sauce                                                                                        | Blues        | About love | 32,8 Mo                                                                                                    |     |  |  |  |
|                                                                              | (f) # 03 03 If You Don't Love Me                                |                                 | 23 Rosebud blue sauce                                                                                         | Blues        | About love | 34,3 Mo                                                                                                    |     |  |  |  |
|                                                                              | (1) # 04 04 Five, Ten, Fifteen Hours                            |                                 | 59 Rosebud blue sauce                                                                                         | Blues        | About love | 50,4 Mo                                                                                                    |     |  |  |  |
|                                                                              | (1) # 05 05 Lif Frenchy Boy                                     |                                 | 35 Rosebud blue sauce                                                                                         | Blues        | About love | 49,8 Mo                                                                                                    |     |  |  |  |
|                                                                              | (1) # 06 06 Don't Put Me Down                                   | 2                               | 58 Rosebud blue sauce                                                                                         | Blues        | About love | 30 Mo                                                                                                    |     |  |  |  |
|                                                                              | ① 2 0707 Hard Way                                               |                                 | 22 Rosebud blue sauce                                                                                         | Blues        | About love | 34 Mo                                                                                                    |     |  |  |  |
|                                                                              | (1) 2 08 08 Rock Va                                             |                                 | :00 Rosebud blue sauce                                                                                        | Blues        | About love | 40,4 Mo                                                                                                    |     |  |  |  |
|                                                                              | () ≥ 09 09 Nitelife Boogie                                      | (i) ≠ 09 09 Nitelife Boogle 4:0 |                                                                                                    |              | About love | 41,1 Mo                                                                                                    |     |  |  |  |
|                                                                              | <ol> <li>         IO 10 Love You Just The Same      </li> </ol> |                                 | :42 Rosebud blue sauce                                                                                        | Blues        | About love | 37,4 Mo                                                                                                    |     |  |  |  |
|                                                                              | ③ ※ Boney Maroney                                               | 1 sur 14 3                      | 34 Rush Bobby Rush                                                                                            | Blues        | Raw        | 36,1 Mo                                                                                                    | 10  |  |  |  |
|                                                                              | (1)                                                             | 2 sur 14 3                      | 52 Rush Bobby Rush                                                                                            | Blues        | Raw        | 39 Mo                                                                                                    | - 1 |  |  |  |
|                                                                              | ③ If Glad To Get You Back                                       | 3 sur 14                        | 31 Rush Bobby Rush                                                                                            | Blues Raw    |            | 35,6 Mo                                                                                                    |     |  |  |  |
|                                                                              | ③ # Howlin' Wolf ***                                            | 4 cur 14 3                      | 57 Rush Bobby Rush                                                                                            | Blues        | Raw        | 30,9 Mo                                                                                                    |     |  |  |  |
|                                                                              | R Knockin' At Your Door                                         | 5 sur 14                        | :19 Rush Bobby Rush                                                                                           | Blues        | Raw        | 33,5 Mo                                                                                                    | ~   |  |  |  |

### **Pour corriger**

#### 2 solutions :

#### Soit changer la lettre du disque par exemple ramener F: à l : (exemple)

Démarrer / Panneau de configuration / Outils d'administration / Gestion de l'ordinateur / Gestion des disques / Clic droit sur la partition désirée / Modifier la lettre de lecteur (mettre celle qui correspond à ltunes !)

#### Ou

#### Refaire une mise à jour de chaque bibliothèque dans Itunes

Pour cela Edition / préférence / modifier emplacement itunes / explorateur Windows / choisir Dj crevette (colonne de gauche) et le genre par exemple blues (colonne de droite) / sélectionner un dossier / attendre / fenêtre souhaitez vous ... mettre Non

Refaire cette démarche pour tous les styles comme ci dessous

Dans la colonne de gauche cliquer sur Dj crevette

|         |                                       |                                 | 687              |                     |          | 100             | Ov. Rechercher     |
|---------|---------------------------------------|---------------------------------|------------------|---------------------|----------|-----------------|--------------------|
|         | Changer l'emplacement du              | u dossier iTunes Media          |                  |                     |          |                 | ×                  |
| reserve | 4 - + + - + CoP                       | C > Di Crevette (E1)            |                  |                     | 40       | Rechercher da   | ns : Di Crevette P |
|         |                                       |                                 |                  |                     |          |                 |                    |
|         | Organiser • Nouveau d                 | fossier                         |                  |                     |          |                 | ··· •              |
|         | ^                                     | Nom                             | Modifié le       | Type                | Taile    |                 | ^                  |
|         | 👻 🖈 Accès repide                      |                                 | 20.0027010.02.02 |                     |          |                 |                    |
|         | Desktop 🖉                             | Jseventsa<br>Contractor Materia | 20/07/2010 17:13 | Coscier de tichiers |          |                 |                    |
|         | 🕹 Downloads 💉                         | Spotsight-v100                  | 13/03/2018 08:42 | Dossier de tichiers |          |                 |                    |
|         | Documents of                          | -Trashes                        | 13/06/2018 01:32 | Dottier de fichiers |          |                 |                    |
|         | Bitter d                              | AAudio test                     | 21/12/2019 09/31 | Dosser de tichiers  |          |                 |                    |
|         | R PROPER IF.                          | Anobean                         | 24/05/2018 02:05 | Dotsier de fichiers |          |                 |                    |
|         | 🗸 🔤 Ce PC                             | Ajout perso                     | 21/07/2018 18:44 | Dossier de fictuers |          |                 |                    |
|         | > Desktop                             | Blues                           | 21/02/2017 19/29 | Dossier de lichiers |          |                 |                    |
|         | > R Documents                         | Chanson                         | 05/11/2016 19:40 | Dossier de tichiers |          |                 |                    |
|         | Downloads                             | Classique                       | 27/09/2016 05:42 | Dossier de fichiers |          |                 |                    |
|         | / Commodeus                           | Contemporain                    | 24/05/2018 02:19 | Douset de tichiers  |          |                 | m                  |
|         | > Ji Musique                          | Country                         | 21/08/2010/00/42 | Destier de fictuers |          |                 |                    |
|         | > 📑 Objets 3D                         | Electro                         | 21/12/2016 06:46 | Dossier de fichiers |          |                 |                    |
|         | > 📰 Pictures                          | Flamenco                        | 04/06/2017 18:04 | Dospier de fichiers |          |                 |                    |
|         | > 🖬 Vidéos                            | Dospel & Kelgious               | 27/99/2016 99:42 | Dossier de fichiers |          |                 |                    |
|         | > 💁 Windows (C:)                      | Hip Hop-Funk                    | 13/11/2017 23/35 | Dossier de fichiers |          |                 |                    |
|         | LENOVO (D)                            | Jarz                            | 24/05/2018 02:49 | Dossier de fichiers |          |                 |                    |
|         | Di Consulta (E.)                      | Jazz electro                    | 15/11/2017 20:16 | Dossier de fichiers |          |                 |                    |
|         | > = of crevens (c)                    | Jazz free                       | 24/05/2018 02:38 | Dossier de fichiers |          |                 |                    |
|         | 🛩 👝 Dj Crevette (E.)                  | Jazz funk                       | 15/11/2017 23-42 | Dossier de fichiers |          |                 |                    |
|         | .fseventsd                            | Jazz fusion                     | 24/05/2018 02:51 | Dossier de fichiers |          |                 |                    |
|         | ) Section V100                        | Jazz klezmer                    | 20/06/2017 20:07 | Dossier de Fichiers |          |                 |                    |
|         | · · · · · · · · · · · · · · · · · · · | Hatz latin                      | 13/11/2017 23:49 | Dossier de fichiers |          |                 |                    |
|         | Dossier                               | 2 Dj Crevette (fi:)             |                  |                     |          |                 |                    |
|         |                                       |                                 |                  |                     | Selectio | oner un dossier | Annular            |

Dans la colonne de droite **cliquer sur le genre souhaité** exemple Afrobeat

|                       |                    |                  |                     |       |      | -   |
|-----------------------|--------------------|------------------|---------------------|-------|------|-----|
| Organiser • Nouveau d | lossier            |                  |                     |       | 81 · | 0   |
| ^                     | Nom                | Modifié le       | Type                | Taile |      | ^   |
| Accès rapide          | frewanted          | 20/07/2018 17-13 | Doctiar da fichiare |       |      |     |
| Desktop 📌             | Sections V100      | 15/05/2018 08:42 | Dossier de fichiers |       |      |     |
| 🕹 Downloads 👒         | Trashes            | 13/06/2018 01-32 | Dossier de fichiers |       |      |     |
| Documents #           | AAudio test        | 21/12/2016 06:37 | Dossier de fichiers |       |      |     |
| Pictures #            | Mrobeat            | 24/05/2018.02:05 | Dossier de fichiers |       |      |     |
|                       | Ajout perso        | 21/07/2018 18:44 | Dossier de fichiers |       |      |     |
| CePC                  | Blues              | 21/02/2017 19:29 | Dossier de fichiers |       |      |     |
| Desktop               | Chanson            | 05/11/2016 19:40 | Dossier de fichiers |       |      |     |
| Documents             | Classique          | 27/09/2016 05:42 | Dossier de fichiers |       |      |     |
| Downloads             | Contemporain       | 24/05/2018 02:19 | Dossier de fichiers |       |      |     |
| h Musique             | Country            | 27/09/2016 05:42 | Dossier de fichiers |       |      |     |
| Objets 3D             | Electro            | 21/12/2016 06:46 | Dossier de fichiers |       |      |     |
| Distant               | Flamenco           | 04/05/2017 18:04 | Dossier de fichiers |       |      |     |
| I vedan               | Gospel & Religious | 27/09/2016 05:42 | Dossier de fichiers |       |      | - 1 |
| Videos                | Hip Hop-Funk       | 13/11/2017 23:35 | Dossier de fichiers |       |      |     |
| Windows (C:)          | Jazz               | 24/05/2018 02:49 | Dossier de fichiers |       |      |     |
| LENOVO (D:)           | Jazz electro       | 15/11/2017 20:16 | Dossier de fichiers |       |      |     |
| Dj Crevette (E:)      | Jazz free          | 24/05/2016 02:38 | Dossier de fichiers |       |      |     |
| Di Crevette (Ei)      | Jazz funk          | 13/11/2017 23:42 | Dossier de fichiers |       |      |     |
| frequented            | Azz fusion         | 24/05/2018 02:51 | Dossier de fichiers |       |      |     |
| Iseventsd             | Jazz klezmer       | 20/06/2017 20:07 | Dossier de fichiers |       |      |     |
| .Spotlight-V100 v     | Jazz latin         | 13/11/2017 23:49 | Dossier de fichiers |       |      | Y   |
| Dossier               | Afrobeat           |                  |                     |       |      |     |
|                       |                    |                  |                     | -     |      | -   |

#### Enfin cliquer en bas à droite Sélectionner un dossier

A ce moment réapparait la page ltunes / préférence / avancée

Ensuite apparaît une fenêtre « souhaitez vous que ltunes ... » **METTRE toujours non** (cette fenêtre apparaitra dès l'instant ou tu auras minimum 2 bibliothèques, la première fois (donc 1 seule fois) elle n'apparaît pas

| y Fielelences | Avancees |                         | $\sim$                                                                                 |                                                             | -                                                | _         | No.     |
|---------------|----------|-------------------------|----------------------------------------------------------------------------------------|-------------------------------------------------------------|--------------------------------------------------|-----------|---------|
| B             |          |                         | $\mathbf{\Phi}$                                                                        |                                                             | <b>(</b>                                         |           | 202     |
| Général       | Lecture  | Partage                 | Téléchargements                                                                        | Store                                                       | Restrictions                                     | Appareils | Avancée |
|               |          |                         |                                                                                        |                                                             |                                                  |           |         |
|               | Emplac   | iTunes                  | ·                                                                                      |                                                             | ×                                                |           |         |
|               | E:\Atr   | -                       |                                                                                        |                                                             |                                                  | er        |         |
|               |          | Sou<br>vot<br>pré<br>Me | uhaitez-vous qu'iTunes<br>re nouveau dossier iTur<br>férence « Laisser iTune<br>dia »? | déplace et renom<br>nes Media, confor<br>s organiser le dos | me les fichiers de<br>mément à la<br>sier iTunes | liser     |         |
|               |          |                         |                                                                                        | Oui                                                         | Non                                              | des       |         |
|               |          | Partager le fich        | nier XML de la bibliothèq                                                              | ue iTunes avec d                                            | autres applications                              |           |         |
|               |          | Réinitialiser tous      | les avertissements :                                                                   | Réinitialiser les                                           | avertissements                                   |           |         |
|               | F        | Réinitialiser le cad    | he de l'iTunes Store :                                                                 | Réinitialis                                                 | er le cache                                      |           |         |
|               |          | Réinitialiser l'ide     | entifiant de podcast :                                                                 | Réinitialise                                                | r l'identifiant                                  | 1         |         |
|               | F        | Mavertir si iTu         | nes n'est pas le lecteur                                                               | par défaut des fi                                           | chiers audio                                     |           |         |
|               | -<br>-   | Laisser le mini-        | lecteur au premier plan                                                                |                                                             |                                                  |           |         |
|               |          | Laisser la fenê         | tre du film au premier pl                                                              | lan                                                         |                                                  |           |         |
|               |          | Afficher l'icône        | iTunes dans la barre d'                                                                | état système                                                |                                                  |           |         |
|               |          | Réduire la f            | enêtre iTunes dans la b                                                                | arre d'état systè                                           | me                                               |           |         |
|               | 5        | Activer la navig        | gation clavier intégrale                                                               |                                                             |                                                  |           |         |
|               | 5        | Rechercher au           | tomatiquement les nouv                                                                 | velles mises à jou                                          | r de logiciel                                    |           |         |
|               | E        | Envoyer les do          | nnées de diagnostic et                                                                 | d'utilisation à App                                         | ole                                              |           |         |
|               |          |                         |                                                                                        |                                                             |                                                  |           |         |

Cliquer sur OK en bas à droite (photo ci dessous)

## Pour éjecter le disque dur.

\_\_\_\_\_

Fermer ltunes Ensuite en bas à droite de l'écran apparaît ceci :

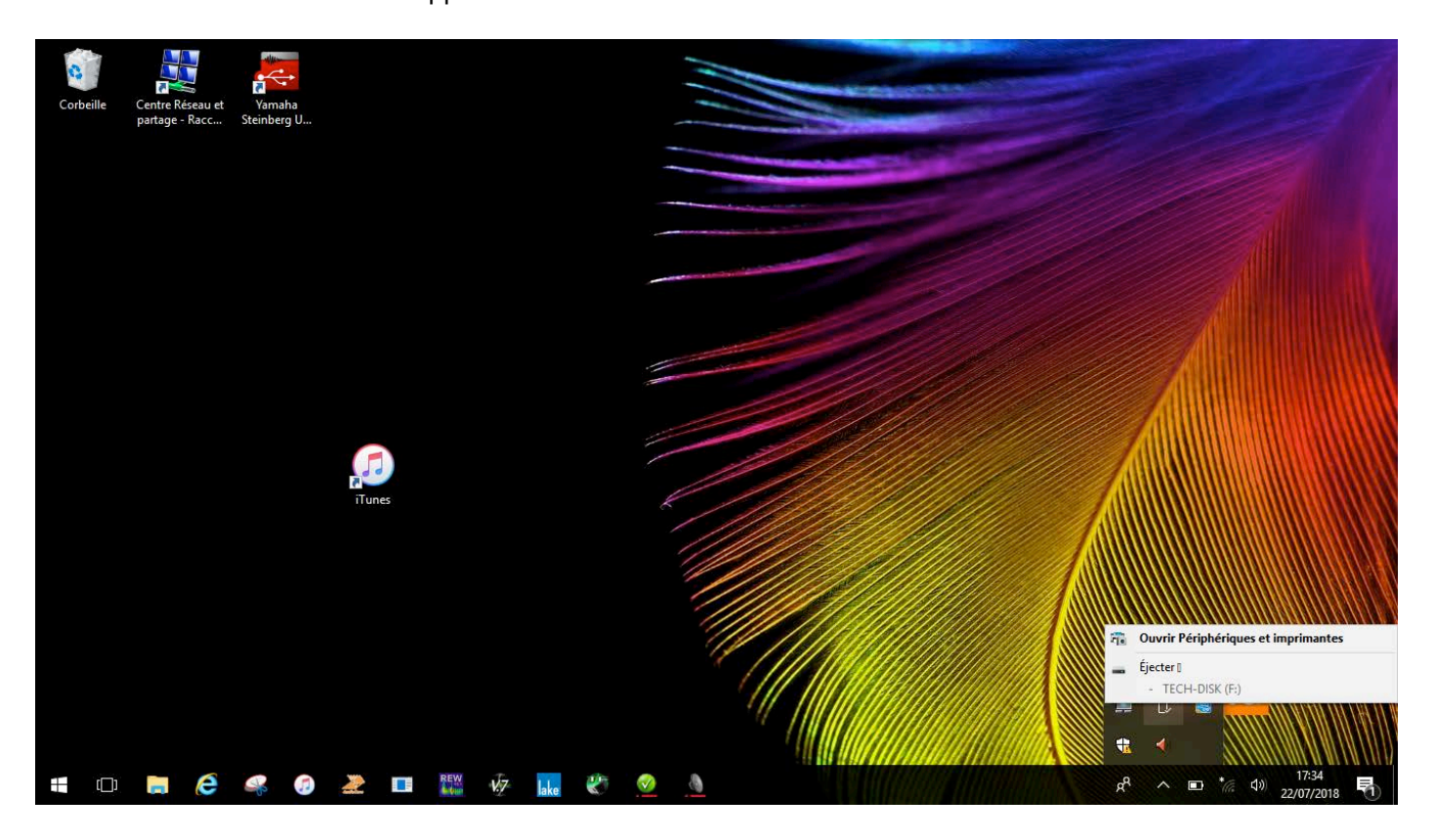

Lorsque vous visualisez votre disque USB / ici dj crevette cliquez dessus. L'ordinateur va le déconnecter, il va mentionner (fenêtre) que le matériel peut être débranché en toute sécurité !